## Submission of Student Feedback

- 1. Go to JoinSME portal (<u>https://joinsme.sg/</u>)
- 2. Click Login button at the top right corner.

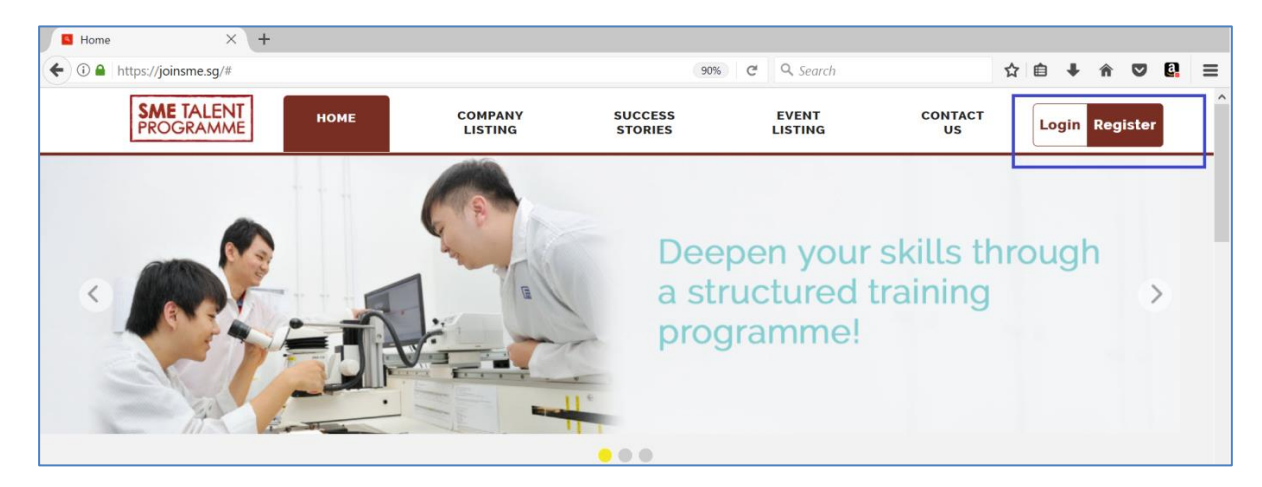

3. Click Login Via SingPass button. (If you do not have an existing SingPass account, please click Signup Via SingPass button and follow the instructions on SingPass website to sign up).

| Login              | X                   |
|--------------------|---------------------|
| Login Via SingPass | Signup Via SingPass |
| (                  | DR                  |
| Email address      |                     |
| Password           |                     |
| Password           |                     |
| Login              | Create Account      |
| Forgot Password?   |                     |

4. You will be redirected to SingPass website. Log in using your SingPass ID and Password.

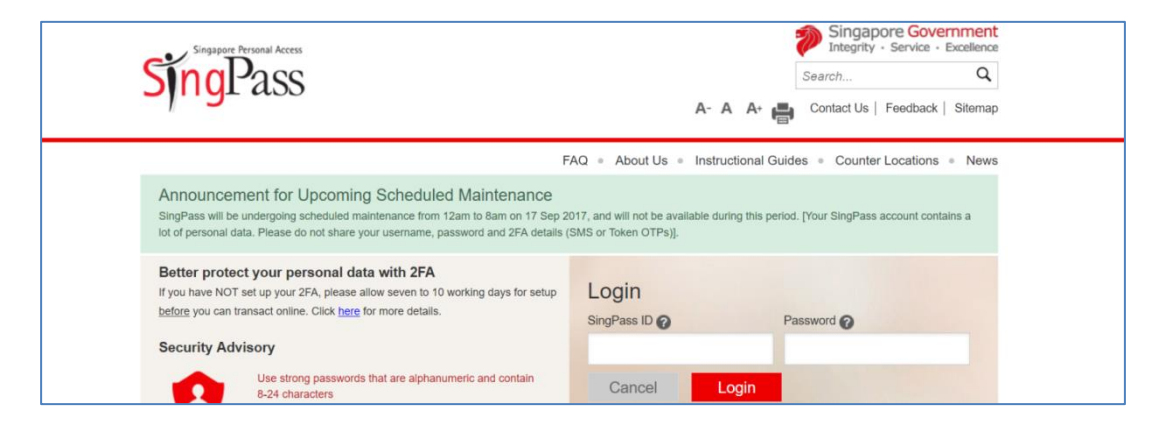

5. Upon log in, you will be directed to update your personal particulars as a part of Student Application. This is to ensure that your personal information under Student Profile is accurate (note: You are NOT required to submit Student Application) To view your profile click My Profile button at the top right corner.

| FROGRAMME                                                     | DASHBOARD           | COMPANY<br>LISTING                     | SUCCESS<br>STORIES                   | EVENT O                                               | US Logou                                  |
|---------------------------------------------------------------|---------------------|----------------------------------------|--------------------------------------|-------------------------------------------------------|-------------------------------------------|
| IY PROFILE                                                    |                     |                                        |                                      |                                                       |                                           |
| Personal Information                                          | Address Login Mod   | e                                      |                                      |                                                       |                                           |
|                                                               | ticulars            |                                        |                                      |                                                       |                                           |
| *Profile Picture                                              |                     |                                        |                                      |                                                       |                                           |
| *Profile Picture Brow First Name                              | *Last Name          | NRIC                                   | Email                                | *Secondary Email                                      | Nationality                               |
| *First Name<br>Germiona                                       | *Last Name          | NRIC<br>S111113A                       | <b>Email</b><br>germiona@gmail.cor   | *Secondary Email                                      | <b>Nationality</b><br>Singaporean         |
| *Personal Par  *Profile Picture  *First Name Germiona *Gender | *Last Name<br>Grang | NRIC<br>S1111113A<br>*Country Of Birth | Email<br>germiona@gmail.cor<br>'Race | *Secondary Email<br>germ1@gmail.com<br>*Mobile Number | Nationality<br>Singaporean<br>'Home Phone |

If you wish to update some information make necessary amendments and click **Update** button at the bottom of page.

Note:

You are NOT allowed to change your primary email address and NRIC.

6. After you update profile information, in navigation click **Dashboard** item.

|                                                        |                                                     | LISTING                                            | STORIES LI                                          | STING                                                             | US Logou                                              |
|--------------------------------------------------------|-----------------------------------------------------|----------------------------------------------------|-----------------------------------------------------|-------------------------------------------------------------------|-------------------------------------------------------|
| MY PROFILE                                             |                                                     |                                                    |                                                     |                                                                   |                                                       |
|                                                        |                                                     |                                                    |                                                     |                                                                   |                                                       |
| Personal Information                                   | Address Login Mode                                  | 2                                                  |                                                     |                                                                   |                                                       |
|                                                        |                                                     |                                                    |                                                     |                                                                   |                                                       |
| Personal Par                                           | ticulars                                            |                                                    |                                                     |                                                                   |                                                       |
|                                                        |                                                     |                                                    |                                                     |                                                                   |                                                       |
| *Profile Picture                                       |                                                     |                                                    |                                                     |                                                                   |                                                       |
| Brow                                                   | se No file selected                                 |                                                    |                                                     |                                                                   |                                                       |
|                                                        | To me selected.                                     |                                                    |                                                     |                                                                   |                                                       |
|                                                        | To no science.                                      |                                                    |                                                     |                                                                   |                                                       |
|                                                        |                                                     |                                                    |                                                     |                                                                   |                                                       |
| ·First Name                                            | *Last Name                                          | NRIC                                               | Email                                               | *Secondary Email                                                  | Nationality                                           |
| •First Name<br>Germiona                                | *Last Name                                          | NRIC<br>Sillill3A                                  | Email<br>germiona@gmail.com                         | *Secondary Email                                                  | <b>Nationality</b><br>Singaporean                     |
| •First Name<br>Germiona                                | *Last Name<br>Grang                                 | NRIC<br>Siiiiii3A                                  | Email<br>germiona@gmail.com                         | *Secondary Email<br>germ1@gmail.com                               | Nationality<br>Singaporean                            |
| •First Name<br>Germiona                                | *Last Name<br>Grang<br>*Date Of Birth               | NRIC<br>Siiiiii3A<br>*Country Of Birth             | Email<br>germiona⊚gmail.com<br>'Race                | *Secondary Email<br>germ1@gmail.com<br>*Mobile Number             | Nationality<br>Singaporean<br>*Home Phone             |
| •First Name<br>Germiona<br>•Gender<br>() Male • Female | *Last Name<br>Grang<br>*Date Of Birth<br>19/01/2000 | NRIC<br>S111113A<br>*Country Of Birth<br>SINGAPORE | Email<br>germiona@gmail.com<br>'Race<br>Chinese ¥   | *Secondary Email<br>germ1@gmail.com<br>*Mobile Number<br>98765432 | Nationality<br>Singaporean<br>*Home Phone<br>65432132 |
| •First Name<br>Germiona<br>•Gender<br>• Mate • Femate  | *Last Name<br>Grang<br>*Date Of Birth<br>19/01/2000 | NRIC<br>S111113A<br>*Country Of Birth<br>SINGAPORE | Email<br>germiona@gmail.com<br>'Race<br>2 Chinese v | *Secondary Email<br>germ1@gmail.com<br>*Mobile Number<br>98765432 | Nationality<br>Singaporean<br>*Home Phone<br>65432132 |

7. Scroll down to the section **Feedback on training received** table, click on the **Feedback** hyperlink as seen in the below screenshot and complete the short feedback.

| PROGRAMME                                                               | DASHBO                    | ARD                                                | COMPANY<br>LISTING                      |                         | SUCCESS<br>STORIES              | E<br>Ll: | VENT<br>STING | CONTAG<br>US          | CT LO      |
|-------------------------------------------------------------------------|---------------------------|----------------------------------------------------|-----------------------------------------|-------------------------|---------------------------------|----------|---------------|-----------------------|------------|
|                                                                         |                           |                                                    |                                         |                         |                                 |          |               |                       | My Profile |
| MY STUDI<br>Welcome to                                                  | ENT ACCO<br>your personal | UNT<br>.account, Ger                               | rmiona Grang.                           |                         |                                 |          |               |                       |            |
| Overview                                                                |                           |                                                    |                                         |                         |                                 |          | No da         | ta is shown at the mo | ment.      |
|                                                                         |                           |                                                    |                                         |                         |                                 |          |               |                       |            |
| Internships you have                                                    | e expresse                | d interest                                         | in                                      |                         |                                 |          |               |                       |            |
|                                                                         |                           |                                                    |                                         |                         |                                 |          |               |                       |            |
| Company Name                                                            |                           | Job Name                                           | 9                                       | Status                  |                                 |          |               |                       |            |
| Company Name<br>ABC Pte Ltd                                             |                           | Job Name<br>engineer                               | 3                                       | Status<br>Accept        | ed By Company                   |          |               |                       |            |
| Company Name<br>ABC Pte Ltd<br>Oreo Pte Ltd                             |                           | Job Name<br>engineer<br>Engineer a                 | assistant                               | Status<br>Accept        | ed By Company                   |          |               |                       |            |
| Company Name<br>ABC Pte Ltd<br>Oreo Pte Ltd                             |                           | Job Name<br>engineer<br>Engineer a                 | ə<br>assistant                          | Status<br>Accept        | ed By Company                   |          |               |                       |            |
| Company Name<br>ABC Pte Ltd<br>Oreo Pte Ltd<br>Feedback on training     | g received                | Job Name<br>engineer<br>Engineer a                 | ə<br>assistant                          | Status           Accept | ed By Company                   |          |               |                       |            |
| Company Name<br>ABC Pte Ltd<br>Oreo Pte Ltd<br>Feedback on training     | ig received               | Job Name<br>engineer<br>Engineer a                 | e assistant                             | Status<br>Accept        | ed By Company                   |          |               |                       |            |
| Company Name ABC Pte Ltd Oreo Pte Ltd Feedback on training Company Name | g received                | Job Name<br>engineer<br>Engineer a<br>Internship F | e<br>assistant<br>Period<br>To Feedback | Due Date                | ed By Company<br>Time Remaining | Status   |               |                       |            |

8. Fill in all fields and click **Submit** button at the bottom of page.

| Yes                                                                                                | No                                                  |                                           |                          |                |      |      |  |
|----------------------------------------------------------------------------------------------------|-----------------------------------------------------|-------------------------------------------|--------------------------|----------------|------|------|--|
| Lorem ipsum                                                                                        |                                                     |                                           |                          |                |      |      |  |
|                                                                                                    |                                                     |                                           |                          |                |      |      |  |
| iv. How well would you rate                                                                        | your learning expe                                  | rience with this comp                     | any during your interns  | hip? *         |      |      |  |
| <ul> <li>Excellent</li> </ul>                                                                      | Good                                                | Average                                   | Not Satisfactor          | ry             |      |      |  |
| Lorem ipsum                                                                                        |                                                     |                                           |                          |                |      |      |  |
|                                                                                                    |                                                     |                                           |                          |                |      |      |  |
|                                                                                                    |                                                     |                                           |                          |                |      |      |  |
|                                                                                                    |                                                     |                                           |                          |                |      |      |  |
| v. How could your internshi                                                                        | p experience have I                                 | been better? *                            |                          |                |      |      |  |
| v. How could your internshi                                                                        | p experience have I                                 | been better? *                            |                          |                |      |      |  |
| v. How could your internshi                                                                        | p experience have I                                 | been better? *                            |                          |                |      |      |  |
| v. How could your internshi                                                                        | p experience have l                                 | been better? *                            |                          |                |      |      |  |
| v. How could your internshi                                                                        | p experience have t                                 | been better? *                            | n the internship iob sco | pe and plan? * | <br> | <br> |  |
| v. How could your internshi                                                                        | p experience have t<br>the learning requi           | been better? *                            | n the internship job sco | pe and plan? * | <br> |      |  |
| v. How could your internshi<br>Lorem ipsum<br>vi. The company has fulfille<br>@ Yes<br>Lorem ipsum | p experience have have have have have have have hav | been better? *                            | n the internship job sco | pe and plan? * |      |      |  |
| v. How could your internshi<br>Lorem ipsum<br>vi. The company has fulfille<br>@ Yes<br>Lorem ipsum | p experience have I<br>d the learning requi<br>No   | been better? *<br>irements as laid out ir | n the internship job sco | pe and plan? * |      |      |  |
| v. How could your internshi<br>Lorem ipsum<br>vi. The company has fulfille<br>@ Yes<br>Lorem ipsum | p experience have t<br>d the learning requi         | been better? *                            | n the internship job sco | pe and plan? * |      |      |  |
| v. How could your internshi<br>Lorem ipsum<br>vi. The company has fulfille                         | p experience have t<br>d the learning requi         | been better? *                            | n the internship job sco | pe and plan? * |      |      |  |
| v. How could your internshi<br>Lorem ipsum<br>vi. The company has fulfille                         | p experience have t<br>d the learning requi         | been better? *                            | n the internship job sco | pe and plan? * |      |      |  |

9. Click **Yes** at popup notification window.

10. You will be redirected to **Dashboard** and feedback item will disappear.

|              |           | Internship F | Period |          |          |                |        |  |
|--------------|-----------|--------------|--------|----------|----------|----------------|--------|--|
| Company Name | Job Title | From         | То     | Feedback | Due Date | Time Remaining | Status |  |

## Note:

If your browser settings prevent the closing of the **Student Feedback** page (you see a warning from the browser about this,) then you should close it manually and refresh **Dashboard** page.